## Bluetooth-驅動程式更新及安裝步驟

1. 關閉 Bluetooth,可以按 Fn+F5,將 Bluetooth "off" 掉;並由新增移除程式移除舊版軟 體,重新開機。

| Change Power Settings of Wire | less Radios | TIMPAL                                 |
|-------------------------------|-------------|----------------------------------------|
| Radio                         | Status      | Click to Change Status                 |
| (N) 802.11 Wireless Radio     | Off         | <b>I</b> urn On                        |
| Bluetooth Radio               | Off         | Turn <u>O</u> n                        |
| Turn <u>A</u> ll Radios Off   | 0           | Fn + F5 <u>S</u> ettings <u>C</u> lose |

2. 不要啓動 Bluetooth,安裝驅動程式,重新開機。

3. 開啓 Bluetooth,可以按 Fn+F5,將 Bluetooth "on"起來。

| Change Power Settings of Wir | reless Radios | Timeral                        | × |
|------------------------------|---------------|--------------------------------|---|
| Radio                        | Status        | Click to Change Status         |   |
| (1) 802.11 Wireless Radio    | Off           | ① <u>T</u> urn On              |   |
| 🛞 Bluetooth Radio            | On            | Turn Off                       |   |
| Turn <u>A</u> ll Radios Off  | 0             | Fn + F5 <u>S</u> ettings Close |   |

4. Bluetooth 會自己抓到 Windows XP 內建的驅動程式,並找到兩個裝置。

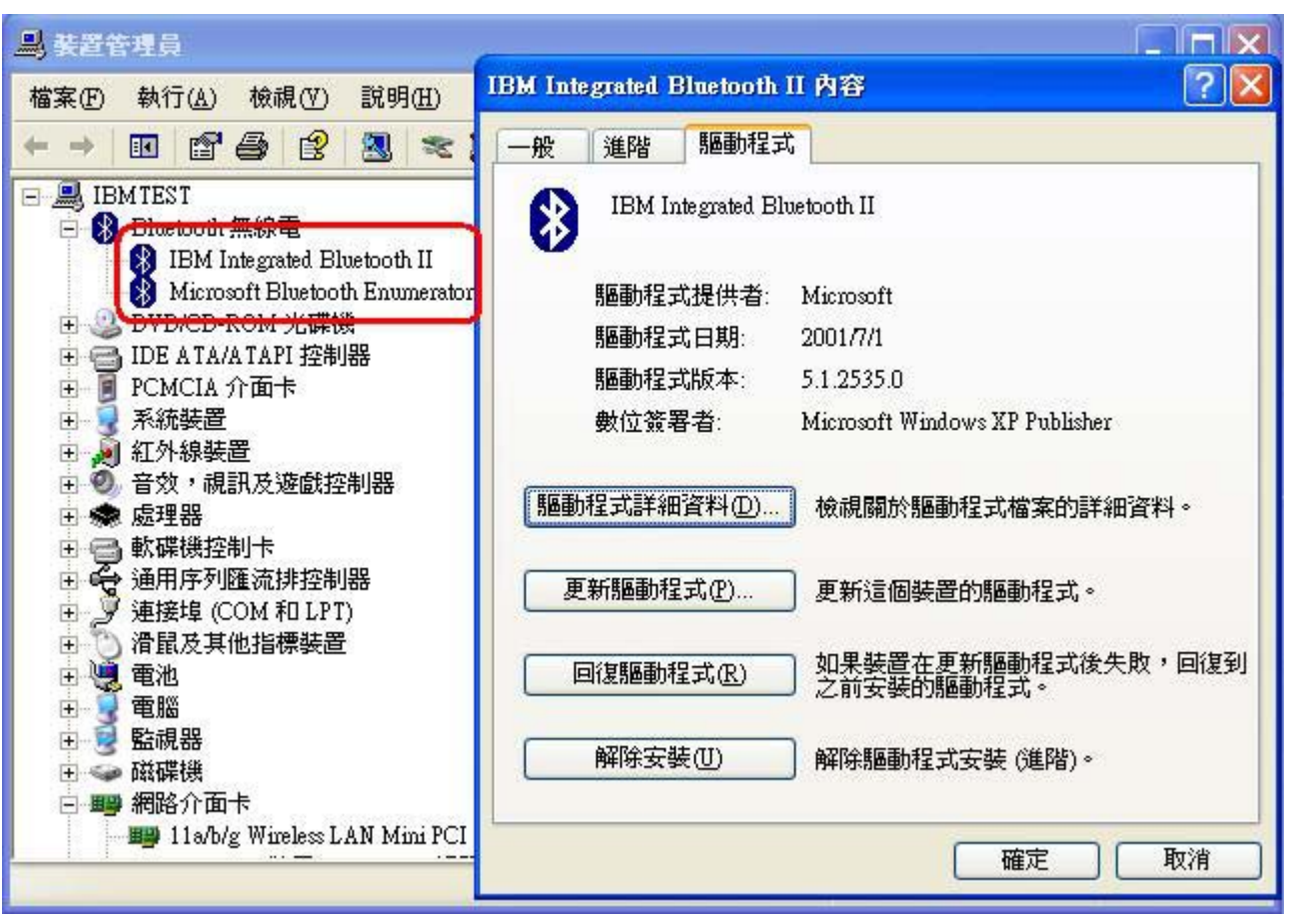

5. 點選IBM Integrated Bluetooth II->更新驅動程式->選擇"從清單或特定位置安裝"。

| 硬體更新精靈 |                                 |
|--------|---------------------------------|
|        | 歡迎使用硬體更新精霊                      |
|        | 這個精靈協助您安裝軟體於:                   |
|        | IBM Integrated Bluetooth II     |
|        | ● 如果您的硬體附有安裝 CD 或磁片,現在將它<br>插入。 |
|        | 您要精靈執行什麼工作?                     |
|        | ○自動安裝軟體(建議選項)([)                |
|        | ◎從清單或特定位置安裝(進階)(公)              |
|        | 諸按 [下一步] 繼續。                    |
|        | 《上一步图】 <b>下一步图》 取消</b>          |
|        |                                 |

6. 點選"不要搜尋,我將選擇要安裝的驅動程式"

| 建更新精                                          | <b>=</b>                               |                                |                |         |       |
|-----------------------------------------------|----------------------------------------|--------------------------------|----------------|---------|-------|
| 諸選擇は                                          | 8的搜尋和安 <b>萎</b> 選項。                    |                                |                |         | they  |
| 〇在                                            | 這些位置中搜尋最好的馴                            | 画動程式(2)                        |                |         |       |
| 使裝                                            | 用下列核取方塊來限制或<br>找到的最佳驅動程式。              | 式 <u>擴</u> 充包括本機路徑和            | ]可卸除式媒質        | 遭的預設搜尋  | ,將安   |
|                                               | ☑ 搜尋可卸除式媒體 (重                          | 太碟,CD-ROM)( <u>M</u> )         |                |         |       |
|                                               |                                        | (Q):                           |                |         |       |
|                                               | C \DRIVERS\Win\BD                      | CACT                           | ~              | 瀏覽(R)   |       |
| <ul> <li>○ 抔</li> <li>選</li> <li>式</li> </ul> | 要搜尋,我將選擇要安曇<br>擇這個選項來從清單中選<br>最符合您的硬體。 | <u>使的驅動程式(D)</u><br>建取装置驅動程式。W | 「indows不保言     | 遺您所選取的購 | 區動程   |
|                                               |                                        |                                |                |         |       |
|                                               |                                        |                                | 8) <b>T</b> -# |         | hu 公告 |

7. 會出現兩個相同名稱的驅動程式,一個前面有綠色標籤,一個沒有,選擇沒有綠色標籤的 驅動程式安裝即可。

| 硬體更新精靈                                  |                          |
|-----------------------------------------|--------------------------|
| 選取您要爲這個硬體安裝的裝置驅動                        | IEJ                      |
| 静選擇您的硬體裝置製造商和機動     動程式,請按[從磁片安裝]。      | 型,然後按 [下一步]。如果您想從磁片安裝其他驅 |
| 権型                                      |                          |
| IBM Integrated Bluetooth II             |                          |
| IBM Integrated Bluetooth II             |                          |
| ▲ <b>驅動程式尚未數位鉴章!</b><br>告訴我爲什麽驅動程式簽章很重要 | 從磁片安裝(出)                 |
|                                         |                          |
|                                         | (<上一步(B) 下一步(D) ) 取消     |
|                                         |                          |

8. 正確安裝後將只會剩下一個正確的裝置"IBM Integrated Bluetooth II"。

| <b>島</b> 装置管理員                                                              |                                                                                 |
|-----------------------------------------------------------------------------|---------------------------------------------------------------------------------|
| 檔案1乎 執行(▲) 檢視(⊻) 説明(丑)                                                      | IBM Integrated Bluetooth II 內容 ? 🔀                                              |
| + - 🖬 🗗 🖨 😫 📚                                                               | 一般 進階 驅動程式                                                                      |
| BMTEST     Bluetooth Devices     UDM Intermed Directed H                    | IBM Integrated Bluetooth II                                                     |
|                                                                             | 驅動程式提供者: WIDCOMM                                                                |
| 由 → IDE ATA/ATAPI 控制器                                                       | 驅動程式日期: 2003/6/17                                                               |
| 王 ■ PCMCIA 7「面下<br>王 ■ 系統裝置                                                 | 驅動程式版本: 1.4.2.8                                                                 |
| <ul> <li>● ● 紅外線裝置</li> <li>● ● ● ● ● ● ● ● ● ● ● ● ● ● ● ● ● ● ●</li></ul> | 數位簽署者: 未經過數位簽署                                                                  |
| 王 👼 處理器<br>王 😑 軟碟機控制卡<br>王 🖨 通用序列匯流排控制器                                     | 驅動程式詳細資料(2) 檢視關於驅動程式檔案的詳細資料。                                                    |
| ● 🦻 連接埠 (COM 和 LPT)<br>● ● ● ■ 電話及其他指標裝置                                    | 更新驅動程式 (2)更新這個裝置的驅動程式。                                                          |
| 王 3 电池<br>王 9 電腦<br>王 9 監視器                                                 | 回復驅動程式(R)如果裝置在更新驅動程式後失敗,回復到<br>之前安裝的驅動程式。                                       |
| <ul> <li></li></ul>                                                         | 解除安裝(U) 解除驅動程式安裝 (進階)。                                                          |
|                                                                             | []<br>[]<br>[]<br>[]<br>[]<br>[]<br>[]<br>[]<br>[]<br>[]<br>[]<br>[]<br>[]<br>[ |